# Servicebeheer configureren op de RV34x Series router

# Doel

De router houdt een lijst bij van services en hun respectievelijke poorten in de tabel Service Management. Met Servicebeheer kan een beheerder services maken, bewerken en verwijderen. De services worden gebruikt in firewallregels, bandbreedtebeheer, poortverzending en andere functies.

Dit document geeft aan hoe u de instellingen voor servicebeheer kunt beheren op de RV34x Series router.

## Toepasselijke apparaten

• RV34x Series

# Softwareversie

• 1.0.01.16

## Servicebeheer configureren

Voeg een service toe

Stap 1. Meld u aan bij het op web gebaseerde hulpprogramma van de router en kies **systeemconfiguratie > Servicebeheer**.

| Administration                           |
|------------------------------------------|
| <ul> <li>System Configuration</li> </ul> |
| Initial Setup Wizard                     |
| System                                   |
| Time                                     |
| Log                                      |
| Email                                    |
| User Accounts                            |
| User Groups                              |
| IP Address Group                         |
| SNMP                                     |
| Discovery-Bonjour                        |
| LLDP                                     |
| Automatic Updates                        |
| Service Managemen                        |
| Schedule                                 |

Stap 2. Klik in de Servicetabel op Add om een service toe te voegen.

| Ser | Service Table                                                                              |            |                                  |          |  |  |  |
|-----|--------------------------------------------------------------------------------------------|------------|----------------------------------|----------|--|--|--|
|     | Application Name                                                                           | Protocol * | Port Start/ICMP Type/IP Protocol | Port End |  |  |  |
|     | All Traffic                                                                                | All        |                                  |          |  |  |  |
|     | BGP                                                                                        | TCP        | 179                              | 179      |  |  |  |
|     | DNS-TCP                                                                                    | TCP        | 53                               | 53       |  |  |  |
|     | DNS-UDP                                                                                    | UDP        | 53                               | 53       |  |  |  |
|     | ESP                                                                                        | IP         | 50                               |          |  |  |  |
|     | FTP                                                                                        | TCP        | 21                               | 21       |  |  |  |
|     | HTTP                                                                                       | TCP        | 80                               | 80       |  |  |  |
|     | HTTPS                                                                                      | TCP        | 443                              | 443      |  |  |  |
|     | ICMP Destination U                                                                         | ICMP       | 3                                |          |  |  |  |
|     | ICMP Ping Reply                                                                            | ICMP       | 0                                |          |  |  |  |
|     | ICMP Ping Request                                                                          | ICMP       | 8                                |          |  |  |  |
| *w  | * When a service is in use by Port Forwarding / Port Triggering settings, this service can |            |                                  |          |  |  |  |
|     | Add Edit                                                                                   | De         | lete                             |          |  |  |  |

Stap 3. Voer in het veld Application Name in een naam voor de toepassing.

Opmerking: In dit voorbeeld wordt de toepassingsnaam ingesteld op VOIP.

| Ser        | Service Table                                                                                                    |            |                                  |          |  |  |
|------------|----------------------------------------------------------------------------------------------------|------------|----------------------------------|----------|--|--|
|            | Application Name                                                                                                    | Protocol * | Port Start/ICMP Type/IP Protocol | Port End |  |  |
| $\bigcirc$ | SMTP                                                                                                    | TCP        | 25                               | 25       |  |  |
|            | SNMP-TCP                                                                                                    | TCP        | 161                              | 161      |  |  |
|            | SNMP-TRAPS-TCP                                                                                                    | TCP        | 162                              | 162      |  |  |
|            | SNMP-TRAPS-UDP                                                                                                    | UDP        | 162                              | 162      |  |  |
|            | SNMP-UDP                                                                                                    | UDP        | 161                              | 161      |  |  |
|            | SSH-TCP                                                                                                    | TCP        | 22                               | 22       |  |  |
|            | SSH-UDP                                                                                                    | UDP        | 22                               | 22       |  |  |
|            | TACACS                                                                                                    | TCP        | 49                               | 49       |  |  |
|            | TELNET                                                                                                    | TCP        | 23                               | 23       |  |  |
|            | TFTP                                                                                                    | UDP        | 69                               | 69       |  |  |
|            | VOIP                                                                                                    | TCP \$     | 10000                            | 10000    |  |  |
| • w        | * When a service is in use by Port Forwarding / Port Triggering settings, this service can not apply ICMP/IP on the Protocol Type. |            |                                  |          |  |  |
|            | Add Edit Delete                                                                                                    |            |                                  |          |  |  |

Stap 4. Kies een protocol uit de vervolgkeuzelijst met het protocol dat door de toepassing wordt gebruikt. De opties zijn:

- Alle Alle protocollen worden gebruikt.
- TCP Transport Control Protocol (TCP) wordt gebruikt om gegevens van een toepassing naar het netwerk te verzenden. TCP wordt gewoonlijk gebruikt voor toepassingen waar de informatieoverdracht volledig moet zijn en pakketten niet worden ingetrokken. TCP bepaalt wanneer de pakketten van het Internet opnieuw worden verzonden en houdt de stroom van gegevens tegen tot alle pakketten met succes worden overgebracht.
- UDP Protocol gebruikt voor client-/servernetwerktoepassingen op basis van het Internet Protocol (IP). Het belangrijkste doel van dit protocol is voor live toepassingen zoals VOIP, games, enzovoort. UDP is sneller dan TCP omdat er geen vorm van data flow control is en alle botsingen en fouten zullen niet worden gecorrigeerd. UDP prioriteert snelheid.
- TCP&UDP Dit protocol gebruikt zowel TCP als UDP.
- IP Internet Protocol (IP) is een op pakketten gebaseerd protocol dat wordt gebruikt om gegevens via computernetwerken uit te wisselen. IP verwerkt adressering, fragmentatie, hermontage en protocoldemultiplexing.
- ICMP Internet Control Message Protocol (ICMP) is een protocol dat foutmeldingen verstuurt en verantwoordelijk is voor foutenbehandeling in het netwerk. Gebruik dit protocol om een melding te krijgen wanneer het netwerk problemen heeft met de levering van pakketten.

| Ser        | Service Table                         |            |                                          |                             |  |  |
|------------|---------------------------------------|------------|------------------------------------------|-----------------------------|--|--|
|            | Application Name                      | Protocol * | Port Start/ICMP Type/IP Protocol         | Port End                    |  |  |
| $\bigcirc$ | SMTP                                  | TCP        | 25                                       | 25                          |  |  |
|            | SNMP-TCP                              | TCP        | 161                                      | 161                         |  |  |
|            | SNMP-TRAPS-TCP                        | TCP        | 162                                      | 162                         |  |  |
|            | SNMP-TRAPS-UDP                        | UDP        | 162                                      | 162                         |  |  |
|            | SNMP-UDP                              | UDP        | 161                                      | 161                         |  |  |
|            | SSH-TCP                               | TCP        | 22                                       | 22                          |  |  |
|            | SSH-UDP                               | UDP        | 22                                       | 22                          |  |  |
|            | TACACS                                | TCP        | 49                                       | 49                          |  |  |
|            | TELNET                                | All        | 23                                       | 23                          |  |  |
|            | TFTP                                  | TCP&UDP    | 69                                       | 69                          |  |  |
|            | VOIP                                  | ✓ ТСР      | 10000                                    | 10000                       |  |  |
| • w        | hen a service is in use by Port Forwa | UDP<br>IP  | settings, this service can not apply ICM | IP/IP on the Protocol Type. |  |  |
|            | Add Edit D                            | ICMP       |                                          |                             |  |  |

Opmerking: In dit voorbeeld wordt TCP gekozen.

Stap 5. In het veld *Port Start/ICMP Type/IP*-protocollen typt u een poortnummer dat door de service en het protocol wordt gebruikt.

Opmerking: De poortnummers zijn verdeeld in drie reeksen. De bekende poorten variëren van 0 tot 1023, de geregistreerde poorten variëren van 1024 tot 29151 en de Dynamische en/of Private Port variëren van 49152 tot 65535. Als uw service aangepaste of tijdelijke rechten vereist voor automatische toewijzing van havens, kies dan een poortnummer uit de en/of Voor het bereik van privépoorten. Als uw service specifieke rechten en verzoeken vereist... geregistreerde poorttoegang toegewezen door de Internet Assigned Numbers Authority (IANA), kies dan een poortnummer uit het geregistreerde poortbereik. In een paar gevallen, als uw service supergebruikersrechten heeft en netwerksoires vraagt om aan een IP-adres te binden, kiest u een poort uit het bekende bereik van poorten.

| Service Table                                                                                                    |                 |                                  |          |  |  |  |
|----------------------------------------------------------------------------------------------------|-----------------|----------------------------------|----------|--|--|--|
| Application Name                                                                                                    | Protocol *      | Port Start/ICMP Type/IP Protocol | Port End |  |  |  |
| ☐ SMTP                                                                                                    | TCP             | 25                               | 25       |  |  |  |
| SNMP-TCP                                                                                                    | TCP             | 161                              | 161      |  |  |  |
| SNMP-TRAPS-TCP                                                                                                    | TCP             | 162                              | 162      |  |  |  |
| SNMP-TRAPS-UDP                                                                                                    | UDP             | 162                              | 162      |  |  |  |
| SNMP-UDP                                                                                                    | UDP             | 161                              | 161      |  |  |  |
| SSH-TCP                                                                                                    | TCP             | 22                               | 22       |  |  |  |
| SSH-UDP                                                                                                    | UDP             | 22                               | 22       |  |  |  |
| TACACS                                                                                                    | TCP             | 49                               | 49       |  |  |  |
| TELNET                                                                                                    | TCP             | 23                               | 23       |  |  |  |
| TFTP                                                                                                    | UDP             | 69                               | 69       |  |  |  |
| VOIP                                                                                                    | TCP \$          | 5060                             | 10000    |  |  |  |
| * When a service is in use by Port Forwarding / Port Triggering settings, this service can not apply ICMP/IP on the Protocol Type. |                 |                                  |          |  |  |  |
| Add Edit                                                                                                    | Add Edit Delete |                                  |          |  |  |  |

Opmerking: In dit voorbeeld wordt 5060 gebruikt.

Stap 6. Voer in het veld *Port* Endveld het eindbereik van de poort in die bij het protocol is gekoppeld.

Opmerking: In dit voorbeeld wordt 5061 gebruikt.

| Ser | Service Table                                                                                                    |            |                                  |          |  |  |
|-----|----------------------------------------------------------------------------------------------------|------------|----------------------------------|----------|--|--|
|     | Application Name                                                                                                    | Protocol * | Port Start/ICMP Type/IP Protocol | Port End |  |  |
|     | SMTP                                                                                                    | TCP        | 25                               | 25       |  |  |
|     | SNMP-TCP                                                                                                    | TCP        | 161                              | 161      |  |  |
|     | SNMP-TRAPS-TCP                                                                                                    | TCP        | 162                              | 162      |  |  |
|     | SNMP-TRAPS-UDP                                                                                                    | UDP        | 162                              | 162      |  |  |
|     | SNMP-UDP                                                                                                    | UDP        | 161                              | 161      |  |  |
|     | SSH-TCP                                                                                                    | TCP        | 22                               | 22       |  |  |
|     | SSH-UDP                                                                                                    | UDP        | 22                               | 22       |  |  |
|     | TACACS                                                                                                    | TCP        | 49                               | 49       |  |  |
|     | TELNET                                                                                                    | TCP        | 23                               | 23       |  |  |
|     | TFTP                                                                                                    | UDP        | 69                               | 69       |  |  |
|     | VOIP                                                                                                    | TCP \$     | 5060                             | 5061     |  |  |
| •w  | * When a service is in use by Port Forwarding / Port Triggering settings, this service can not apply ICMP/IP on the Protocol Type. |            |                                  |          |  |  |
|     | Add Edit Del                                                                                                    | ete        |                                  |          |  |  |

## Stap 7. Klik op Toepassen.

| Ser             | vice Table                              |                        |                                          |                           |  |
|-----------------|-----------------------------------------|------------------------|------------------------------------------|---------------------------|--|
|                 | Application Name                        | Protocol *             | Port Start/ICMP Type/IP Protocol         | Port End                  |  |
|                 | SMTP                                    | TCP                    | 25                                       | 25                        |  |
|                 | SNMP-TCP                                | TCP                    | 161                                      | 161                       |  |
|                 | SNMP-TRAPS-TCP                          | TCP                    | 162                                      | 162                       |  |
|                 | SNMP-TRAPS-UDP                          | UDP                    | 162                                      | 162                       |  |
|                 | SNMP-UDP                                | UDP                    | 161                                      | 161                       |  |
|                 | SSH-TCP                                 | TCP                    | 22                                       | 22                        |  |
|                 | SSH-UDP                                 | UDP                    | 22                                       | 22                        |  |
|                 | TACACS                                  | TCP                    | 49                                       | 49                        |  |
|                 | TELNET                                  | TCP                    | 23                                       | 23                        |  |
|                 | TFTP                                    | UDP                    | 69                                       | 69                        |  |
|                 | VOIP                                    | TCP 🗘                  | 5060                                     | 5061                      |  |
| ٠w              | hen a service is in use by Port Forward | ling / Port Triggering | settings, this service can not apply ICM | P/IP on the Protocol Type |  |
| Add Edit Delete |                                         |                        |                                          |                           |  |
|                 | Apply Back Cance                        | 4                      |                                          |                           |  |

U hebt nu een service toegevoegd aan een RV34x Series router.

| Service Table                 |                             |                                             |         |
|-------------------------------|-----------------------------|---------------------------------------------|---------|
| Application Name              | Protocol *                  | Port Start/ICMP Type/IP Protocol            | Port Er |
| SMTP                          | TCP                         | 25                                          | 25      |
| SNMP-TCP                      | TCP                         | 161                                         | 161     |
| SNMP-TRAPS-TCP                | TCP                         | 162                                         | 162     |
| SNMP-TRAPS-UDP                | UDP                         | 162                                         | 162     |
| SNMP-UDP                      | UDP                         | 161                                         | 161     |
| SSH-TCP                       | TCP                         | 22                                          | 22      |
| SSH-UDP                       | UDP                         | 22                                          | 22      |
| TACACS                        | TCP                         | 49                                          | 49      |
| TELNET                        | TCP                         | 23                                          | 23      |
| TFTP                          | UDP                         | 69                                          | 69      |
| VOIP                          | TCP                         | 5060                                        | 5061    |
| When a service is in use by P | ort Forwarding / Port Trigg | gering settings, this service can not apply | ICMP/IP |

### Een service bewerken

Stap 1. Controleer in de servicetabel het aankruisvakje voor de te wijzigen service.

Opmerking: In dit voorbeeld, wordt VOIP gecontroleerd.

| Service Table                                                                                                    |            |                                  |          |  |  |  |
|----------------------------------------------------------------------------------------------------|------------|----------------------------------|----------|--|--|--|
| Application Name                                                                                                    | Protocol * | Port Start/ICMP Type/IP Protocol | Port End |  |  |  |
| SMTP                                                                                                    | TCP        | 25                               | 25       |  |  |  |
| SNMP-TCP                                                                                                    | TCP        | 161                              | 161      |  |  |  |
| SNMP-TRAPS-TCP                                                                                                    | TCP        | 162                              | 162      |  |  |  |
| SNMP-TRAPS-UDP                                                                                                    | UDP        | 162                              | 162      |  |  |  |
| SNMP-UDP                                                                                                    | UDP        | 161                              | 161      |  |  |  |
| SSH-TCP                                                                                                    | TCP        | 22                               | 22       |  |  |  |
| SSH-UDP                                                                                                    | UDP        | 22                               | 22       |  |  |  |
| TACACS                                                                                                    | TCP        | 49                               | 49       |  |  |  |
| TELNET                                                                                                    | TCP        | 23                               | 23       |  |  |  |
| TFTP                                                                                                    | UDP        | 69                               | 69       |  |  |  |
|                                                                                                    | TCP        | 5060                             | 5061     |  |  |  |
| * When a service is in use by Port Forwarding / Port Triggering settings, this service can not apply ICMP/IP on the |            |                                  |          |  |  |  |
| Add Edit                                                                                                    | Delete     |                                  |          |  |  |  |

Stap 2. Klik op Bewerken.

| Ser | Service Table                                                                                                    |            |                                  |          |  |  |  |
|-----|----------------------------------------------------------------------------------------------------|------------|----------------------------------|----------|--|--|--|
|     | Application Name                                                                                                   | Protocol * | Port Start/ICMP Type/IP Protocol | Port End |  |  |  |
|     | SMTP                                                                                                    | TCP        | 25                               | 25       |  |  |  |
|     | SNMP-TCP                                                                                                    | TCP        | 161                              | 161      |  |  |  |
|     | SNMP-TRAPS-TCP                                                                                                    | TCP        | 162                              | 162      |  |  |  |
|     | SNMP-TRAPS-UDP                                                                                                    | UDP        | 162                              | 162      |  |  |  |
|     | SNMP-UDP                                                                                                    | UDP        | 161                              | 161      |  |  |  |
|     | SSH-TCP                                                                                                    | TCP        | 22                               | 22       |  |  |  |
|     | SSH-UDP                                                                                                    | UDP        | 22                               | 22       |  |  |  |
|     | TACACS                                                                                                    | TCP        | 49                               | 49       |  |  |  |
|     | TELNET                                                                                                    | TCP        | 23                               | 23       |  |  |  |
|     | TFTP                                                                                                    | UDP        | 69                               | 69       |  |  |  |
|     | VOIP                                                                                                    | TCP        | 5060                             | 5061     |  |  |  |
| *w  | * When a service is in use by Port Forwarding / Port Triggering settings, this service can not apply ICMP/IP on th |            |                                  |          |  |  |  |
|     | Add Edit De                                                                                                    | elete      |                                  |          |  |  |  |

Stap 3. update de gewenste velden dienovereenkomstig.

Opmerking: In dit voorbeeld wordt het protocol gewijzigd in All.

| Ser        | Service Table                         |                    |                                           |                  |  |  |  |
|------------|---------------------------------------|--------------------|-------------------------------------------|------------------|--|--|--|
|            | Application Name                      | Protocol *         | Port Start/ICMP Type/IP Protocol          | Port End         |  |  |  |
| $\bigcirc$ | SMTP                                  | TCP                | 25                                        | 25               |  |  |  |
|            | SNMP-TCP                              | TCP                | 161                                       | 161              |  |  |  |
|            | SNMP-TRAPS-TCP                        | TCP                | 162                                       | 162              |  |  |  |
|            | SNMP-TRAPS-UDP                        | UDP                | 162                                       | 162              |  |  |  |
|            | SNMP-UDP                              | UDP                | 161                                       | 161              |  |  |  |
|            | SSH-TCP                               | TCP                | 22                                        | 22               |  |  |  |
|            | SSH-UDP                               | UDP                | 22                                        | 22               |  |  |  |
|            | TACACS                                | TCP                | 49                                        | 49               |  |  |  |
|            | TELNET                                | TCP                | 23                                        | 23               |  |  |  |
|            | TFTP                                  | UDP                | 69                                        | 69               |  |  |  |
|            | VOIP                                  | 🗸 All              |                                           |                  |  |  |  |
| * W        | hen a service is in use by Port Forwa | TCP&UDP ing<br>TCP | g settings, this service can not apply IC | MP/IP on the Pro |  |  |  |
|            | Add Edit De                           | UDP                |                                           |                  |  |  |  |
|            | Apply Back Canc                       | ICMP               |                                           |                  |  |  |  |

Stap 4. Klik op Toepassen.

| Service Table   |                                                                                                    |            |                                  |          |  |  |
|-----------------|----------------------------------------------------------------------------------------------------|------------|----------------------------------|----------|--|--|
|                 | Application Name                                                                                                    | Protocol * | Port Start/ICMP Type/IP Protocol | Port End |  |  |
|                 | SMTP                                                                                                    | TCP        | 25                               | 25       |  |  |
|                 | SNMP-TCP                                                                                                    | TCP        | 161                              | 161      |  |  |
|                 | SNMP-TRAPS-TCP                                                                                                    | TCP        | 162                              | 162      |  |  |
|                 | SNMP-TRAPS-UDP                                                                                                    | UDP        | 162                              | 162      |  |  |
|                 | SNMP-UDP                                                                                                    | UDP        | 161                              | 161      |  |  |
|                 | SSH-TCP                                                                                                    | TCP        | 22                               | 22       |  |  |
|                 | SSH-UDP                                                                                                    | UDP        | 22                               | 22       |  |  |
|                 | TACACS                                                                                                    | TCP        | 49                               | 49       |  |  |
|                 | TELNET                                                                                                    | TCP        | 23                               | 23       |  |  |
|                 | TFTP                                                                                                    | UDP        | 69                               | 69       |  |  |
|                 | VOIP                                                                                                    | All 🗘      | -                                |          |  |  |
| *w              | * When a service is in use by Port Forwarding / Port Triggering settings, this service can not apply ICMP/IP on the |            |                                  |          |  |  |
| Add Edit Delete |                                                                                                    |            |                                  |          |  |  |
|                 |                                                                                                    |            |                                  |          |  |  |
|                 | Apply Back Cance                                                                                                    | el         |                                  |          |  |  |

U kunt nu met succes een service bewerken op een RV34x Series router.

### Een service verwijderen

Stap 1. Controleer in de servicetabel het aankruisvakje voor een te verwijderen service.

| Service Table                                                                                                    |                  |            |                                  |          |  |  |  |  |
|----------------------------------------------------------------------------------------------------|------------------|------------|----------------------------------|----------|--|--|--|--|
|                                                                                                    | Application Name | Protocol * | Port Start/ICMP Type/IP Protocol | Port End |  |  |  |  |
|                                                                                                    | SMTP             | TCP        | 25                               | 25       |  |  |  |  |
|                                                                                                    | SNMP-TCP         | TCP        | 161                              | 161      |  |  |  |  |
|                                                                                                    | SNMP-TRAPS-TCP   | TCP        | 162                              | 162      |  |  |  |  |
|                                                                                                    | SNMP-TRAPS-UDP   | UDP        | 162                              | 162      |  |  |  |  |
|                                                                                                    | SNMP-UDP         | UDP        | 161                              | 161      |  |  |  |  |
|                                                                                                    | SSH-TCP          | TCP        | 22                               | 22       |  |  |  |  |
|                                                                                                    | SSH-UDP          | UDP        | 22                               | 22       |  |  |  |  |
|                                                                                                    | TACACS           | TCP        | 49                               | 49       |  |  |  |  |
|                                                                                                    | TELNET           | TCP        | 23                               | 23       |  |  |  |  |
|                                                                                                    | TFTP             | UDP        | 69                               | 69       |  |  |  |  |
| $\odot$                                                                                                    | VOIP             | TCP        | 5060                             | 5061     |  |  |  |  |
| * When a service is in use by Port Forwarding / Port Triggering settings, this service can not apply ICMP/IP on th |                  |            |                                  |          |  |  |  |  |
| Add Edit Delete                                                                                                    |                  |            |                                  |          |  |  |  |  |

Stap 2. Klik op Verwijderen om de service te verwijderen.

| Service Table                                                                                                    |                  |            |                                  |          |  |  |  |  |
|----------------------------------------------------------------------------------------------------|------------------|------------|----------------------------------|----------|--|--|--|--|
|                                                                                                    | Application Name | Protocol * | Port Start/ICMP Type/IP Protocol | Port End |  |  |  |  |
|                                                                                                    | SMTP             | TCP        | 25                               | 25       |  |  |  |  |
|                                                                                                    | SNMP-TCP         | TCP        | 161                              | 161      |  |  |  |  |
|                                                                                                    | SNMP-TRAPS-TCP   | TCP        | 162                              | 162      |  |  |  |  |
|                                                                                                    | SNMP-TRAPS-UDP   | UDP        | 162                              | 162      |  |  |  |  |
|                                                                                                    | SNMP-UDP         | UDP        | 161                              | 161      |  |  |  |  |
|                                                                                                    | SSH-TCP          | TCP        | 22                               | 22       |  |  |  |  |
|                                                                                                    | SSH-UDP          | UDP        | 22                               | 22       |  |  |  |  |
|                                                                                                    | TACACS           | TCP        | 49                               | 49       |  |  |  |  |
|                                                                                                    | TELNET           | TCP        | 23                               | 23       |  |  |  |  |
|                                                                                                    | TFTP             | UDP        | 69                               | 69       |  |  |  |  |
|                                                                                                    | VOIP             | TCP        | 5060                             | 5061     |  |  |  |  |
| * When a service is in use by Port Forwarding / Port Triggering settings, this service can not apply ICMP/IP on the |                  |            |                                  |          |  |  |  |  |

Stap 3. Klik op Toepassen.

Edit

Add

| Service Table                                                                                                    |                  |            |                                  |          |  |  |  |  |
|----------------------------------------------------------------------------------------------------|------------------|------------|----------------------------------|----------|--|--|--|--|
|                                                                                                    | Application Name | Protocol * | Port Start/ICMP Type/IP Protocol | Port End |  |  |  |  |
|                                                                                                    | SMTP             | TCP        | 25                               | 25       |  |  |  |  |
|                                                                                                    | SNMP-TCP         | TCP        | 161                              | 161      |  |  |  |  |
|                                                                                                    | SNMP-TRAPS-TCP   | TCP        | 162                              | 162      |  |  |  |  |
|                                                                                                    | SNMP-TRAPS-UDP   | UDP        | 162                              | 162      |  |  |  |  |
|                                                                                                    | SNMP-UDP         | UDP        | 161                              | 161      |  |  |  |  |
|                                                                                                    | SSH-TCP          | TCP        | 22                               | 22       |  |  |  |  |
|                                                                                                    | SSH-UDP          | UDP        | 22                               | 22       |  |  |  |  |
|                                                                                                    | TACACS           | TCP        | 49                               | 49       |  |  |  |  |
|                                                                                                    | TELNET           | TCP        | 23                               | 23       |  |  |  |  |
|                                                                                                    | TFTP             | UDP        | 69                               | 69       |  |  |  |  |
|                                                                                                    | VOIP             | All \$     |                                  |          |  |  |  |  |
| * When a service is in use by Port Forwarding / Port Triggering settings, this service can not apply ICMP/IP on the |                  |            |                                  |          |  |  |  |  |
| Add Edit Delete                                                                                                    |                  |            |                                  |          |  |  |  |  |
| Apply Back Cancel                                                                                                   |                  |            |                                  |          |  |  |  |  |

U dient nu een service op een RV34x Series router te hebben verwijderd.

Delete